## 贵州商学院强智教务系统线上报名重修

## 操作手册

一、登录强智教务系统学生端: <u>http://qzjwgl.gzcc.edu.cn/jsxsd/。</u>

| C & http://qzjwgl.gzcc.edu.cn/jsxsd/                        | 🛚 🗲 🗸 🔍 🔍 👶 📓・ 👗・ 🔎                                                                                   |
|-------------------------------------------------------------|----------------------------------------------------------------------------------------------------|
| 圖費州商學院 Germany of condustice Germany Setting of condustives |                                                                                                    |
|                                                             | <ul> <li>▶ 用户登录</li> <li>▲ 请输入账号</li> <li>▲ 请输入愿码</li> <li>&gt; 动输入 密码</li> <li>&gt; 动动花 密</li> </ul> |
| Copyright © 2017.湖南陽腦科技发展有                                  | 陳公司                                                                                                   |

二、依次点击右上方:考试报名-成绩管理-重修报名选课,进入重修 报名界面,选择课程,点击报名。

| <b>⑤</b> 强智科                               | 技 领先的教学一体化平台                 |                     |                |                 |        |    |
|--------------------------------------------|------------------------------|---------------------|----------------|-----------------|--------|----|
| ◎ 我的桌面                                     | < 个人中心 考试报名 ×                |                     |                |                 |        |    |
| ❷ 学籍成绩                                     |                              | 我的课表                |                |                 |        |    |
| <ul> <li>◎ 培养管理</li> <li>◎ 考试报名</li> </ul> |                              | <b>第20周</b> /21周    | 2021-01-12     | <b>前间模式:</b> 默认 | 节次模式 ▼ |    |
| ◎ 实践环节                                     |                              | 周/节次                | 星期一            | 星期二             | 星期三    | 星彩 |
|                                            |                              | 第一大节<br>08:10-09:50 |                |                 |        |    |
|                                            |                              | 第二大节<br>10:05-11:45 |                |                 |        |    |
|                                            | 学生姓名:                        | 第三大节<br>13:40-15:20 |                |                 |        |    |
|                                            | 所属院系:財政金融学院<br>专业名称:金融工程(本科) | 第四大节<br>15:35-17:15 |                |                 |        |    |
|                                            | 7. 对的公子称: 金融工程               | 第五大节<br>19:00-20:40 |                |                 |        |    |
|                                            |                              |                     | and the second |                 |        |    |
|                                            | 在线问答                         |                     |                | 通知              |        |    |
|                                            |                              |                     |                |                 |        |    |
|                                            |                              |                     |                |                 |        |    |
|                                            |                              |                     |                |                 |        |    |
|                                            | 学业信息                         |                     |                |                 |        |    |
|                                            | 执行计划内未及格、未修读、修读中课程           |                     |                |                 |        |    |
|                                            |                              |                     |                |                 |        |    |
|                                            |                              |                     |                |                 |        |    |

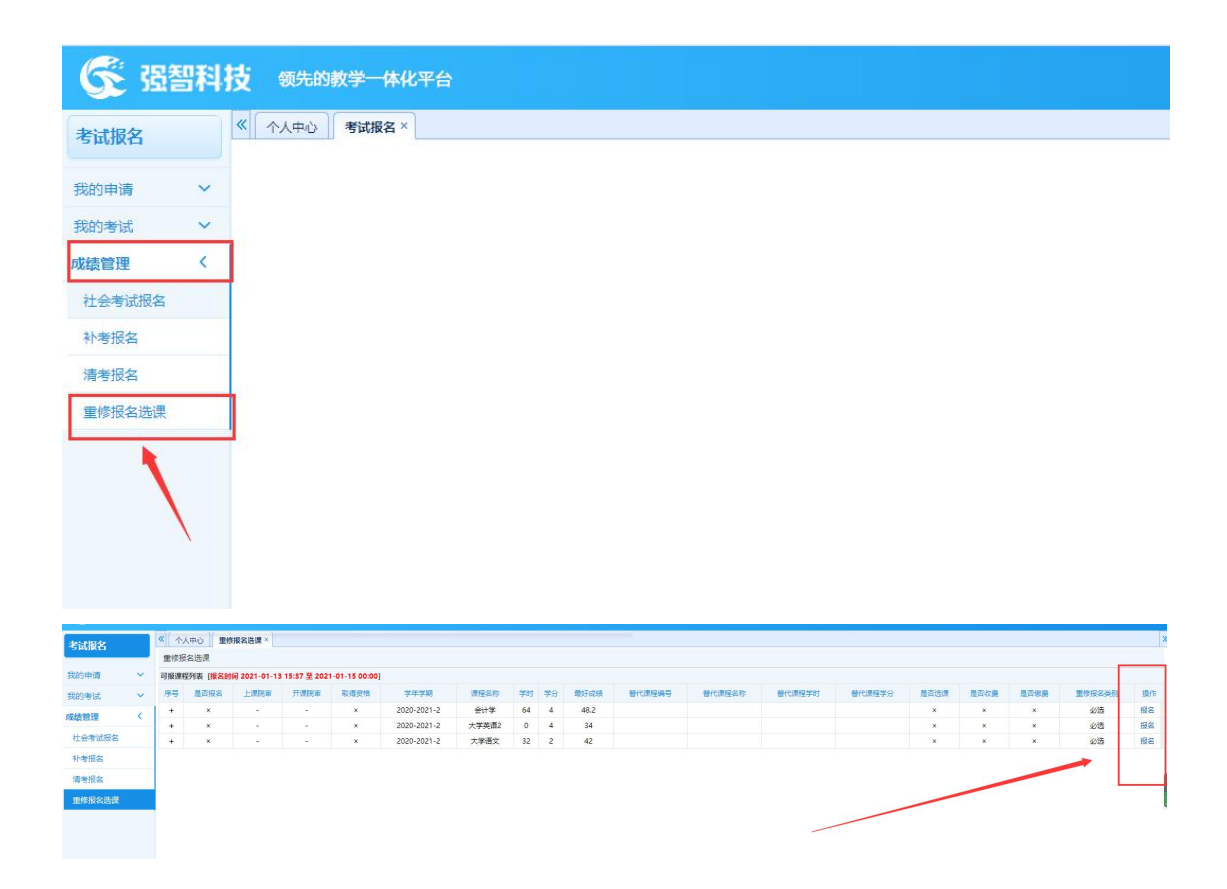

三、选择需重修课程,点击报名后,开始重修选课。

本次重修分为跟班重修、开班重修、线上建课重修,请务必先查 看通知内"附件1.贵州商学院2022-2023 学年第二学期予以报名重修 课程信息汇总表"确定课程重修方式(跟班/开班/线上建课)后开始 重修选课。

点击报名后,进入重修课程选课界面,该界面左下角有两个选项: 重修选课、课程替代。*请注意:* 

1. 跟班重修学生:优先进入"课程替代"界面选择跟班重修课程, 此界面无课程选择时则点击"重修选课"界面选择跟班重修课程,<u>如</u> 因课程冲突无法选择跟班课程时,则无需选课,只需确认报名成功即 可,并填写《贵州商学院更改课程修习方式申请表》交各二级学院教 科办。

| 8  | 关闭     |           |       |                      |          |          |         |      |                                                                        |                           |    |    |          |    |
|----|--------|-----------|-------|----------------------|----------|----------|---------|------|------------------------------------------------------------------------|---------------------------|----|----|----------|----|
| 自修 | 替代选课列表 |           |       |                      |          |          |         |      |                                                                        |                           |    |    |          |    |
| 亨弓 | 课程名称   | 课程编号      | 授课数师  | 上课班级                 | 上课<br>人数 | 排课<br>人数 | 开课院系    | 上课校区 | 上课时间                                                                   | 上课地点                      | 学时 | 学分 | 性别<br>要求 | 操作 |
| 1  | 微观经济学B | 021110010 | ) 叶一军 | 物流管理22-1班 (本<br>科)   | 54       | 55       | 经济与金融学院 | 本部   | 第1,4,6,8,10,12,14,17周,星期3(03-04<br>节),第1-2,4-14,16-18周,星期2(05-06<br>节) | 尚信楼<br>1A204,尚信<br>楼1A205 | 48 | 3  |          | 选定 |
| 2  | 微观经济学B | 021110010 | )叶一军  | 物流管理22-2班 (本<br>科)   | 51       | 55       | 经济与金融学院 | 本部   | 第1-2,4-14,16-18周,星期3(05-06节),<br>第2,5,7,9,11,13,16,18周,星期2(01-02<br>节) | 尚信楼<br>1A202,尚信<br>楼1A301 | 48 | 3  |          | 选定 |
| 3  | 微观经济学B | 021110010 | )彭聪   | 人力资源管理22-2班<br>(本科)  | 49       | 50       | 经济与金融学院 | 本部   | 第1,3,5,7,11,13,15,17周,星期3(03-04<br>节),第1-7,10-18周,星期2(07-08节)          | 尚信楼<br>1A202,尚信<br>楼1A206 | 48 | 3  |          | 选定 |
| 1  | 微观经济学B | 021110010 | ) 彭聪  | 人力资源管理22-1班<br>(本科)  | 51       | 50       | 经济与金融学院 | 本部   | 第1-7,10-18周,星期2(01-02节),第<br>2,4,6,10,12,14,16,18周,星期3(03-04<br>节)     | 尚信楼<br>1A204,尚信<br>楼1B201 | 48 | 3  |          | 选定 |
| 5  | 微观经济学  | 021110010 | ) 董平  | 会展经济与管理22-2班<br>(本科) | 49       | 50       | 经济与金融学院 | 本部   | 第1,3,5,7,9,13,15,17周,星期3(01-02<br>节),第1-10,13-18周,星期1(03-04节)          | 尚信楼<br>1A203,尚信           | 48 | 3  |          | 选定 |

2.开班重修学生: 仅需报名, 无需选课

3.线上建课重修学生: 仅需报名, 无需选课

四、注意事项

部分同学在选课时会提示"学生所在校区与选课校区存在冲突!?",此时仅需点击"确定"后,再确认选课即可。

| 重使提名选择 ×         |       | ◎ 重修振                                                                                            | 名法课                   |          |                  |     |       |      |            |                                                      |                         |      | -      |   | ( )      |        |      |        |      |
|------------------|-------|--------------------------------------------------------------------------------------------------|-----------------------|----------|------------------|-----|-------|------|------------|------------------------------------------------------|-------------------------|------|--------|---|----------|--------|------|--------|------|
| l annual (       |       | <> 重約                                                                                            | 因名选课列表                |          |                  |     |       |      |            |                                                      |                         |      |        |   |          |        |      |        |      |
| (报名时间 2022-03-14 | 08:00 | 196                                                                                              |                       | 15-19.40 |                  | HR/ | 10:18 |      | Fille      |                                                      |                         | -    | 2 19 2 |   | 10       |        |      |        |      |
| 报告 上课院审          | 开课题   | 連程合                                                                                              | 称 课程编号                | 15       | 上课班级             | -   | 22    | -    | 18         | 上课时间                                                 | 上课地点                    | BT S | 2 7    | 1 | 作 回题     | - 是否收费 | 是百億费 | 重修报名类别 | 19   |
|                  | -     | 1<br>中级的<br>会计                                                                                   | <sup>∰</sup> 03111002 | 2 汪梦佳    | 税收学21-1班<br>(本科) | 51  | 60    | 会计学院 | 本部         | 第1-11,14-18周,星期4(01-02节),第1-11,14-18周,<br>期5(03-04节) | 星 尚信楼1A206,尚信楼<br>18201 | 64   | 4      |   | ×        | ×      | ×    | හියි   | 取消报名 |
|                  |       | 2<br>空中级时                                                                                        | 务 03111002            | 2        | 中级财务会计_重<br>修班   | 0   | 0     | 合计学院 |            |                                                      |                         | 64   | 4      |   | 透定       |        |      |        |      |
|                  |       | 3<br>9<br>1<br>1<br>1<br>1<br>1<br>1<br>1<br>1<br>1<br>1<br>1<br>1<br>1<br>1<br>1<br>1<br>1<br>1 | 务 03111002            | 2        | 中级财务会计_重<br>修班   | 0   | 2000  |      |            |                                                      |                         | 64   | 4      |   | 22<br>72 |        |      |        |      |
|                  |       |                                                                                                  |                       |          |                  | 学生  | 所在核   | 区与选  | <b>栗校区</b> | R7620981 7                                           |                         |      |        |   |          |        |      |        |      |

| 0               | <>●重修报等    | <b>S选课列表</b> |      |                  |           |        |                   |      |                                                       |                       |    |    |      |      |    |     |
|-----------------|------------|--------------|------|------------------|-----------|--------|-------------------|------|-------------------------------------------------------|-----------------------|----|----|------|------|----|-----|
| 8:00 序<br>干课时 号 | 课程名称       | 课程编号         | 授课教师 | 上课班级             | 上课人数      | 排课人数   | 、 <b>开课院</b><br>系 | 上课校区 | 上课时间                                                  | 上课地点                  | 学时 | 学分 | 性别要求 | 分组名称 | 攝作 | 否选课 |
| 1               | 中级财务会计     | 031110022    | 汪梦佳  | 税收学21-1班<br>(本科) | 51        | 60     | 会计学院              | 本部   | 黛1-11,14-18周,星期4(01-02节),黛1-11,14-18周,星<br>期5(03-04节) | 尚信楼1A206,尚信楼<br>1B201 | 64 | 4  |      |      | 选定 | ×   |
| 2               | 中级财务<br>会计 | 031110022    |      | 中级财务会计_重<br>修班   | 0         | 0      | 会计学院              |      |                                                       |                       | 64 | 4  |      |      | 透定 |     |
| з               | 中级财务       | 031110022    |      | 中级财务会计_重<br>修班   | 0         | 2000   |                   |      |                                                       |                       | 64 | 4  |      |      | 透定 |     |
|                 |            |              |      |                  | - sed kAU | 200861 |                   |      | <b>新定</b> 取消尚                                         |                       |    |    |      |      |    |     |
|                 |            |              |      |                  |           |        |                   |      |                                                       |                       |    |    |      |      |    |     |